Prénom :....

# TP SIN

# Introduction langage C++

# Support : ordinateur

# Pré requis (l'élève doit savoir):

- Utiliser un ordinateur

# Objectif terminale :

L'élève doit être capable de réaliser une page html5.

### <u>Matériel</u>

- Ordinateur
- Logiciel C++ builder

# Compétences :

Nom :.....

Prénom :....

1. Présentation

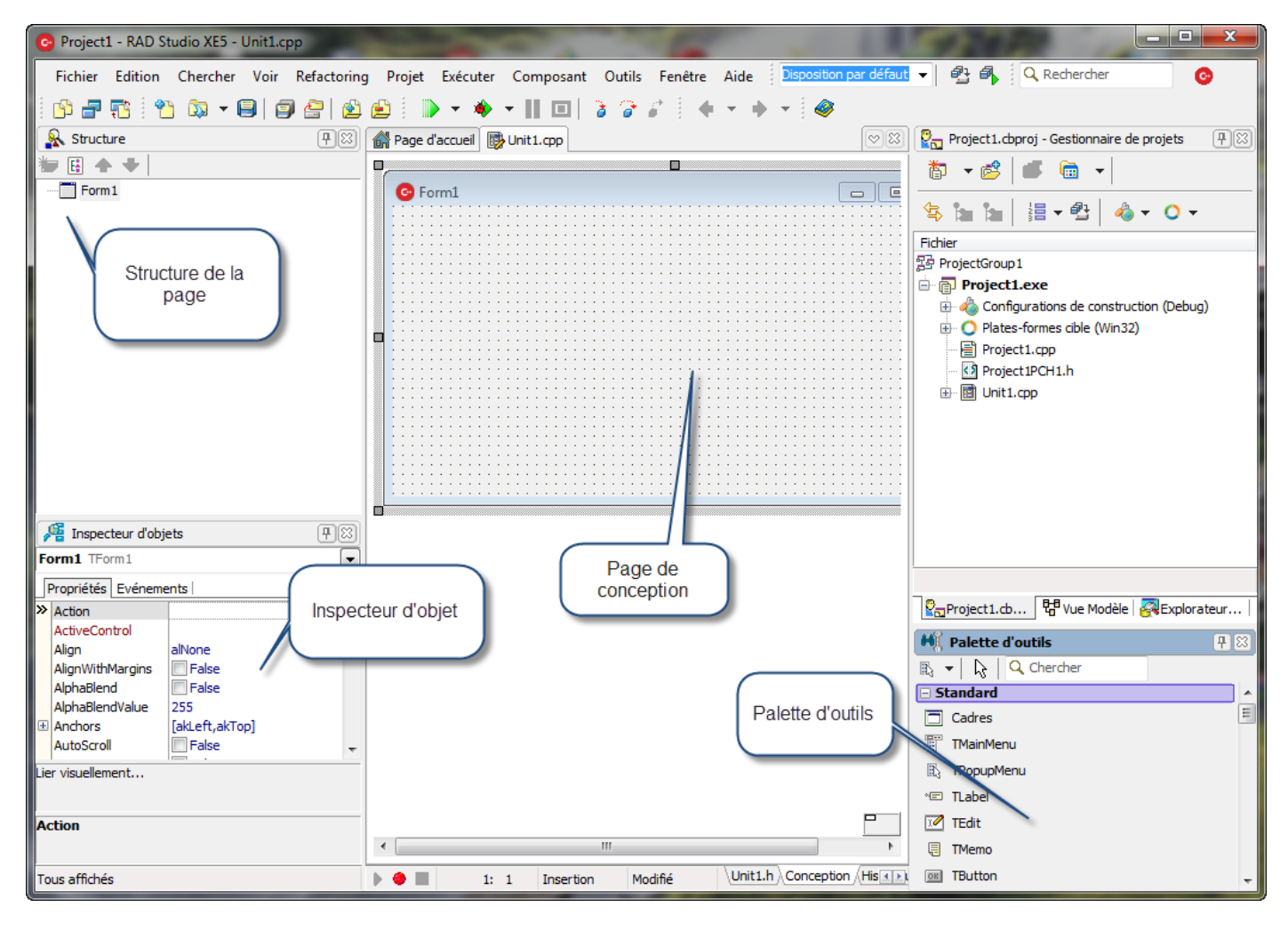

On peut trouver sur cette page plusieurs parties :

- • La classique barre de menu
- La barre d'outils qui se décompose en 2 grandes parties :
  - La palette d'outils permettant d'effectuer les opérations les plus courantes (sauvegarde, ouverture de fenêtres, etc.)
  - o Les palettes de composants disposées accessibles par des onglets
- L'inspecteur d'objets qui permet de manipuler les propriétés des composants et d'associer du code à leurs événements
- Les fenêtres d'interface créées par l'utilisateur. Ce sont les fenêtres de l'application en cours de création, elles portent ici le nom de fiche (form en anglais). Certaines peuvent être cachées, d'autres présentes à l'écran. On verra que dans la plupart des cas, leur position (ainsi que leurs autres caractéristiques géométriques) à l'exécution est le reflet exact de ce qu'elles étaient lors de la conception
- L'éditeur de code. A chaque fiche ouverte correspond deux fichiers source (un fichier .h et un fichier .cpp) qui sont éditables dans cette fenêtre avec mise en évidence de la syntaxe.

#### 2. <u>Réalisation d'une application</u>

Les éléments automatiquement créés sont les suivants : une fiche nommée Form1 ainsi que les fichiers associés Unit1.cpp et Unit1.h. Les fonctionnalités ainsi créées sont toujours renommables après coup.

• Ouvrir un nouveau projet

| 6   | RAI            | O Studio XE5    |               |        |             |     |        | -          |                     | -          |           |        |                   |
|-----|----------------|-----------------|---------------|--------|-------------|-----|--------|------------|---------------------|------------|-----------|--------|-------------------|
|     | Fich           | ier Edition     | Chercher      | Voir   | Refactori   | ng  | Projet | Exécuter   | Composant           | Outils     | Fenêtre   | Aide   | Disposition par o |
|     |                | Nouveau         |               |        | ۱.          |     | Applic | ation Fich | es VCL - C++B       | uilder     |           |        | - 🧇               |
|     | <b>\$</b>      | Ouvrir          |               |        |             | -10 | Applic | ation VCL  | Metropolis UI       | - C++Bu    | Ilder     |        | 6                 |
| Ľ   | 2              | Ouvrir un pro   | ojet          | C      | trl+F11     |     | Applic | ation de b | ureau FireMon       | key - C+   | +Builder  |        |                   |
|     |                | Ouvrir depuis   | s le contrôle | de ver | sion        |     | Applic | ation Fire | Monkey Metro        | polis UI - | C++Build  | er     |                   |
|     | •              | Rouvrir         |               |        | •           | Ô   | Packa  | ge - C++B  | uilder              |            |           |        |                   |
|     |                | Enregistrer     |               |        | Ctrl+S      |     | Fiche  | VCL - C++  | Builder             |            |           |        |                   |
| i - | <u>)</u>       | Enregistrer so  | ous           |        |             | 8   | Fiche  | FireMonke  | y - C++Builder      | r          |           |        | cumentation       |
|     | 4<br>4         | Enregistrer le  | projet sous   |        |             | -   | Unité  | - C++Build | der                 |            |           |        |                   |
|     |                | Tout enregist   | trer          | Maj    | + Ctrl+S    | 93  | Autre. |            |                     |            |           |        |                   |
|     | 8<br>40        | Fermer          |               |        |             |     |        |            |                     |            |           |        | -                 |
|     | <b>1</b><br>44 | Tout fermer     |               |        |             |     | Persor | nnaliser   |                     |            |           |        | 1 =               |
|     | ٦              | Utiliser l'unit | é             |        | Alt+F11     |     | 1      | Savi       | -<br>ez qu'il est i | nécessa    | aire de c | lispos | er d'un Mac       |
|     | •              | Imprimer        |               |        |             |     |        | Mac        | conformén           | nent au    | ıx instru | ctions | du tutoriel       |
|     |                | Quitter         |               |        |             |     |        |            |                     |            |           |        |                   |
|     | 🧧 In           | specteur d'obje | ets           |        | <b>P</b> 23 | ]   |        | C          | onfigurer           | votre      | e Mac     |        |                   |

• Enregistrer le projet et les différents fichiers dans un même dossier

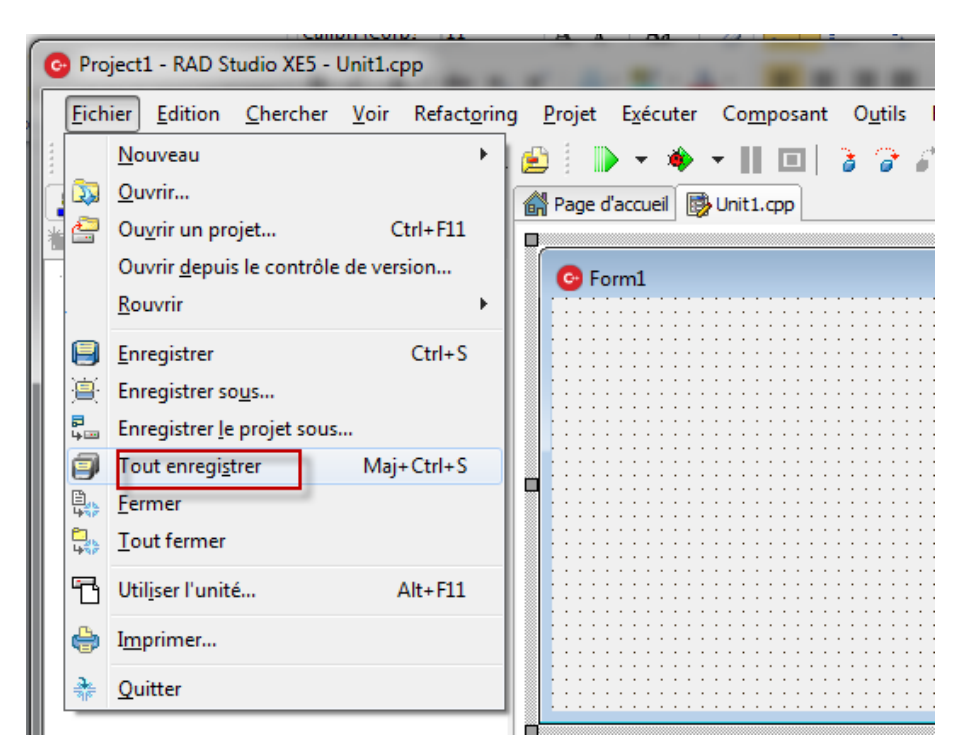

Nom :.....

Prénom :....

• Sélectionner Form1 et changer son nom

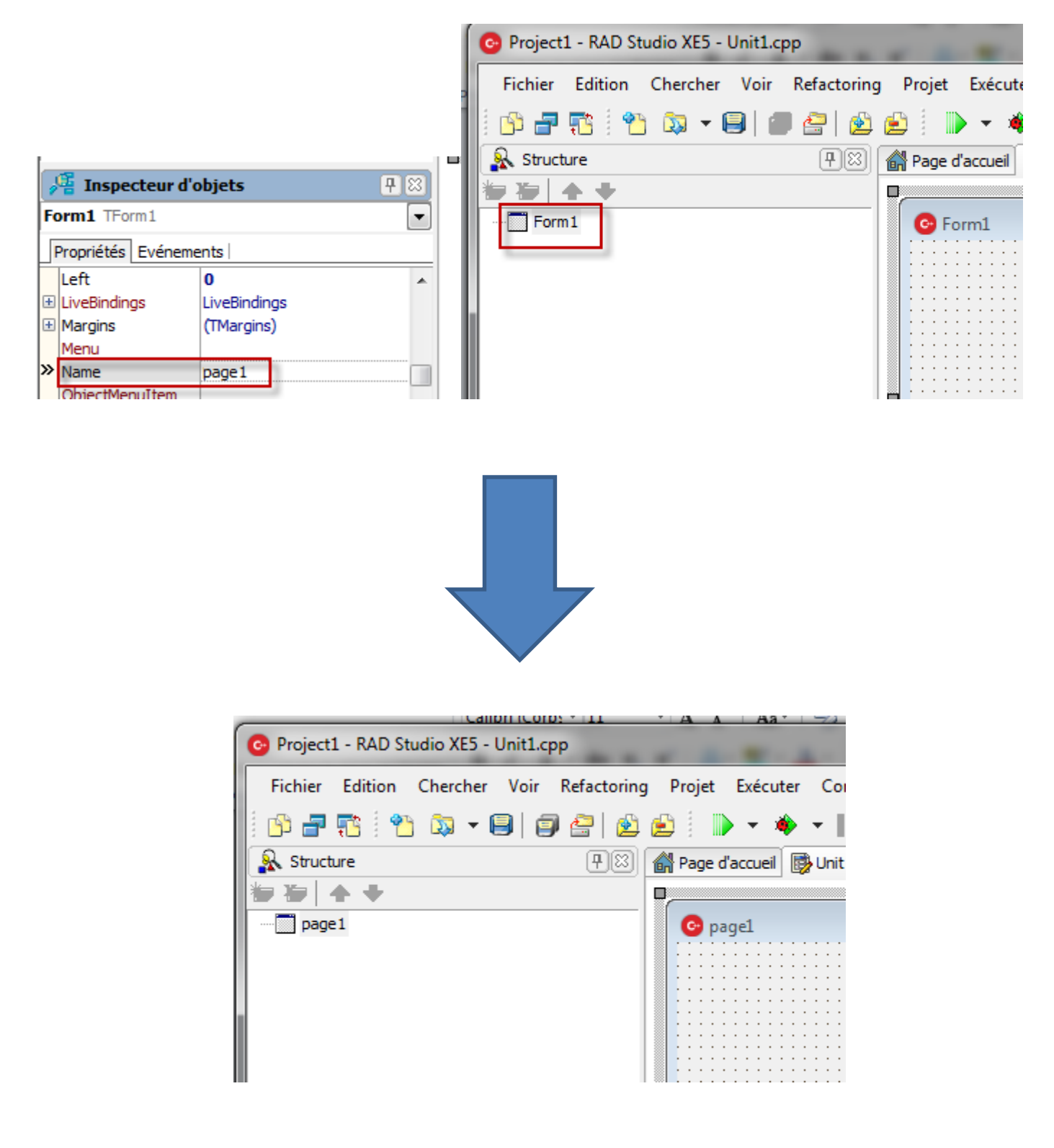

• Changer le texte de présentation de la page

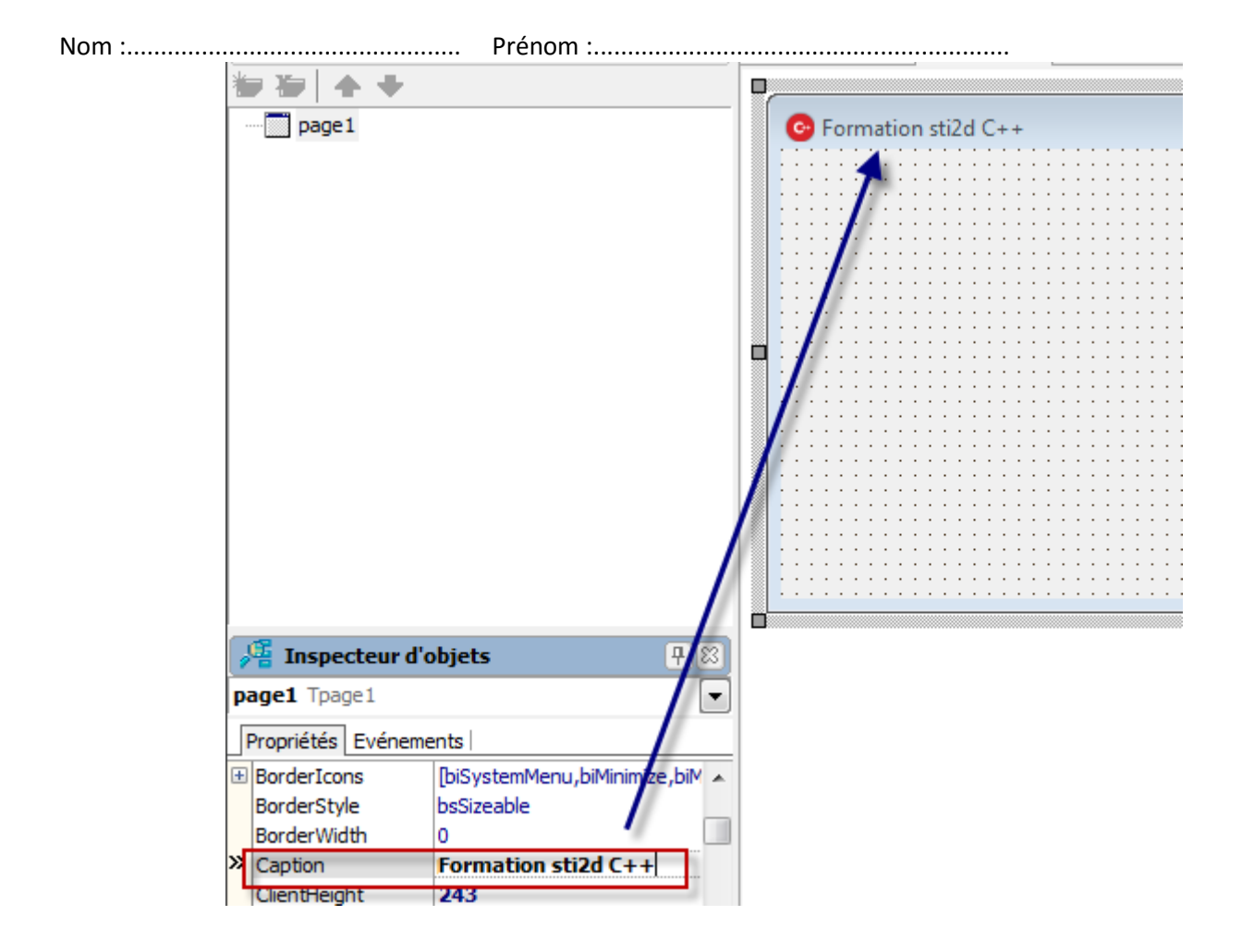

• Changer l'icône (voir dossier ressource)

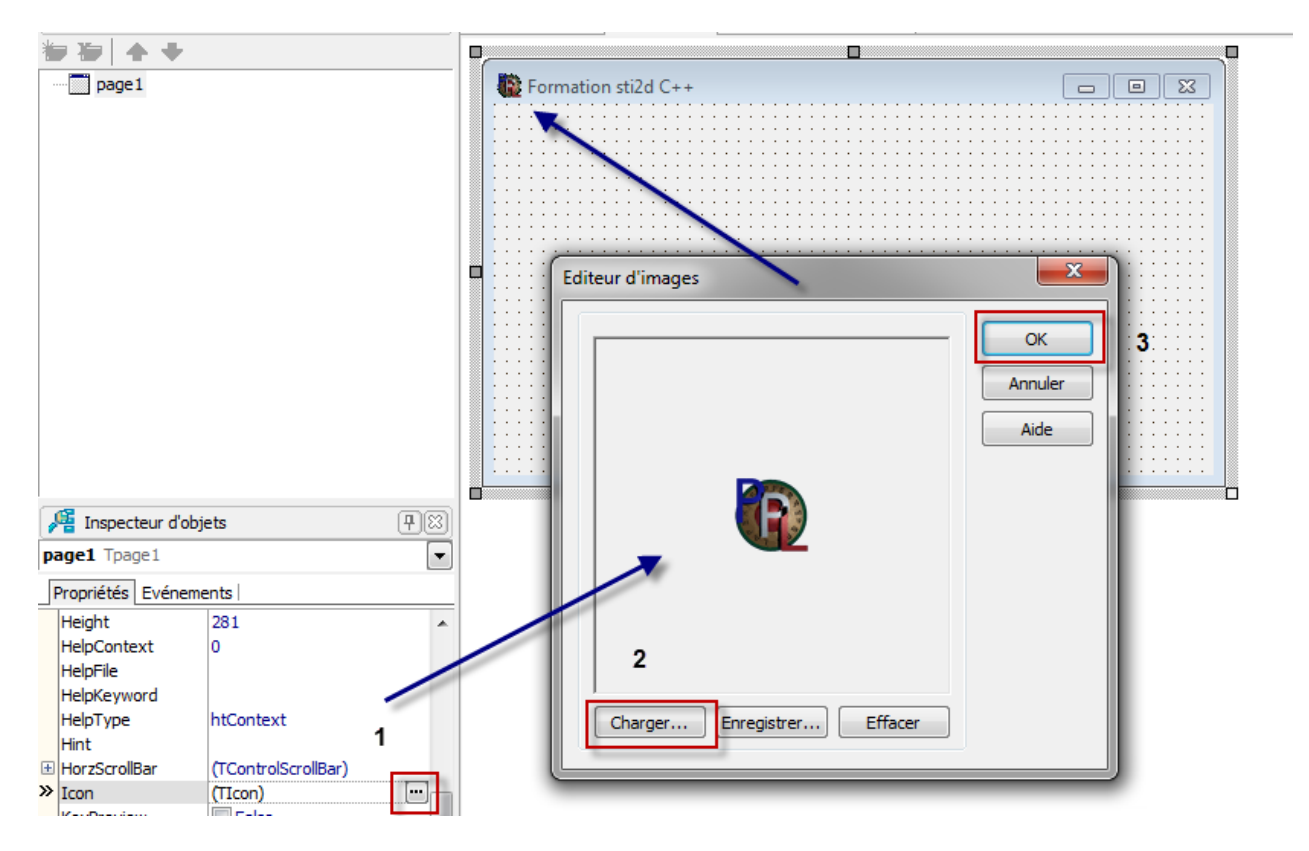

• Changer l'icône du fichier exécutable sous Windows

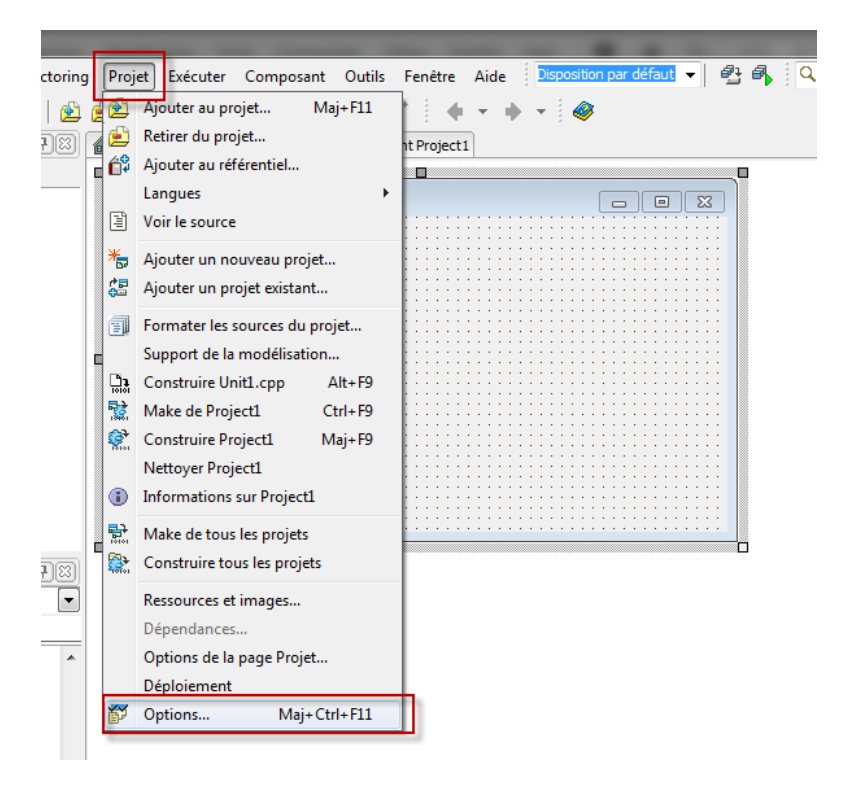

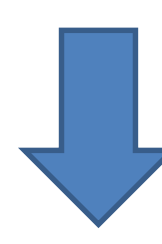

| Options de projet pour Project1.exe                                                                                                    | (Win32 - Debug)                                                                                                    |
|----------------------------------------------------------------------------------------------------|----------------------------------------------------------------------------------------------------|
| Compilateur C++  Avancées  Avertissements  Compatbilité  Débogage  En-têtes précompilés  Optimisations  Répertoires et Conditions  Compilateur Delphi  Compilateun Delphi  Compilateun Delphi  Compilateun Delphi  Compilateur Delphi  Compilateur C++  Avertissements  Sortie  Compilateur de ressources  Compilateur de ressources  Compilateur de ressources  Compilateur de ressources  Compilateur de ressources  Compilateur de ressources  Compilateur de ressources  Compilateur de ressources  Compilateur de ressources  Compilateur de ressources  Compilateur de ressources  Compilateur de ressources  Compilateur de ressources  Compilateur de ressources  Compilateur de construction  Application  Application | Gible : Debug configuration - Windows 32 bits plate-forme · Appliquer Enregistrer         Paramètres d'icône d'application         Icône :       Charger une icône 2         Par défaut       2         Thèmes d'exécution       •         Manifeste personnalisé       •         Paramètres de sortie       •         Extension du fichier cible :       • |
|                                                                                                    | OK Annuler Aide                                                                                                    |

• Changer la plateforme d'exécution si nécessaire : 32 bits -> 64 bits

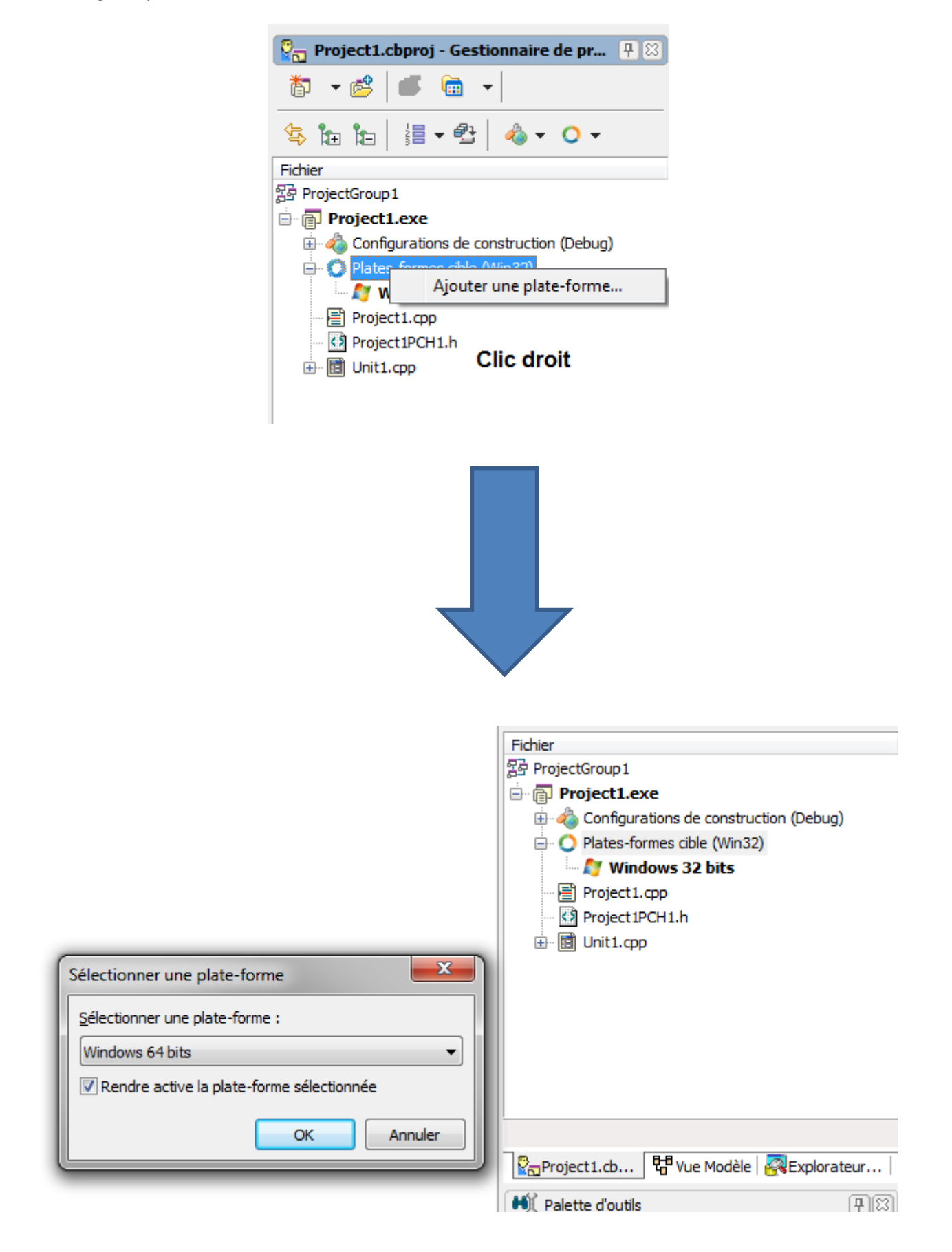

• Compiler pour essayer

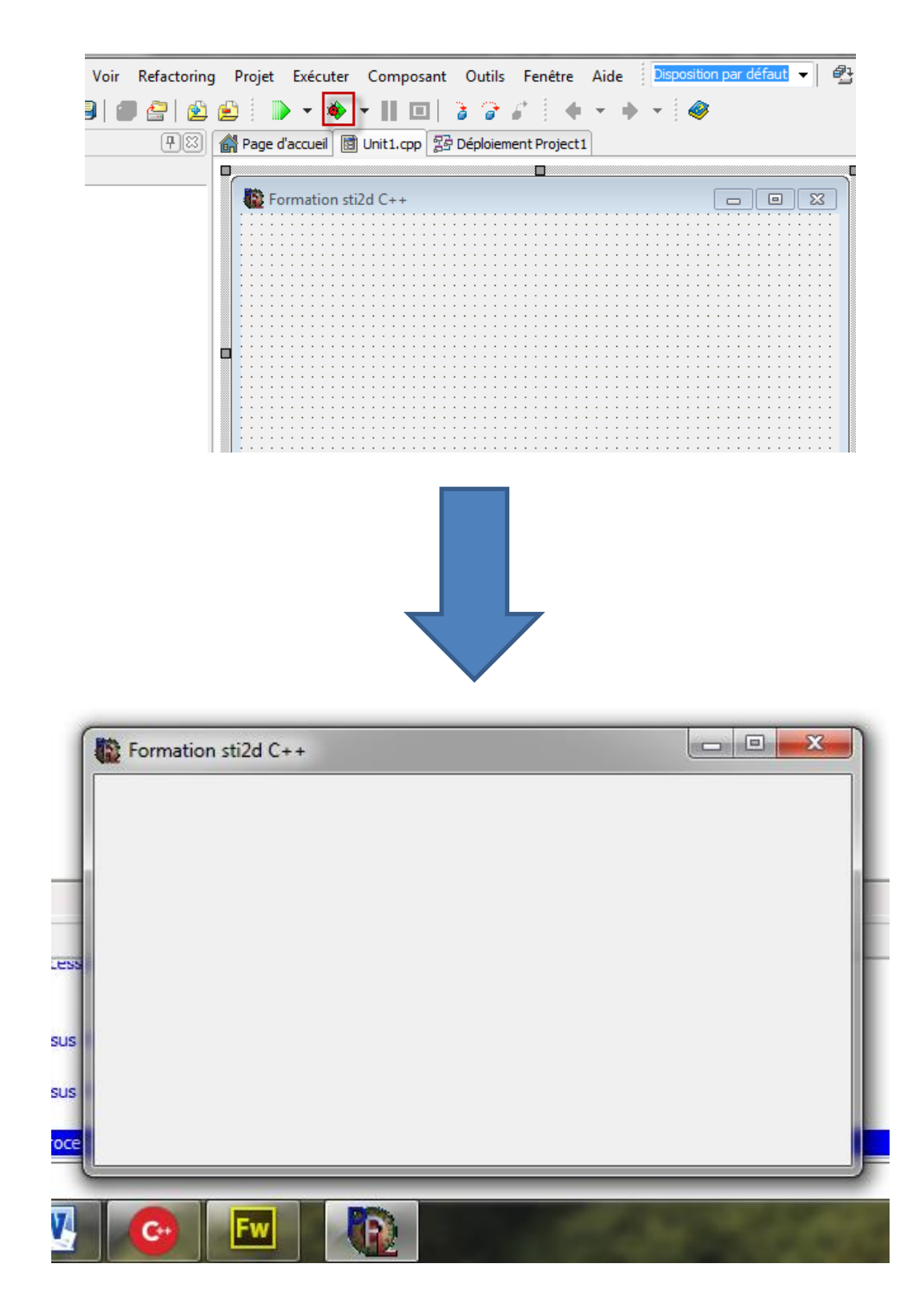

Le fichier exécutable se trouve sur la racine du dossier d'enregistrement, dans Win32, Debug pour une application Windows 32 Bits

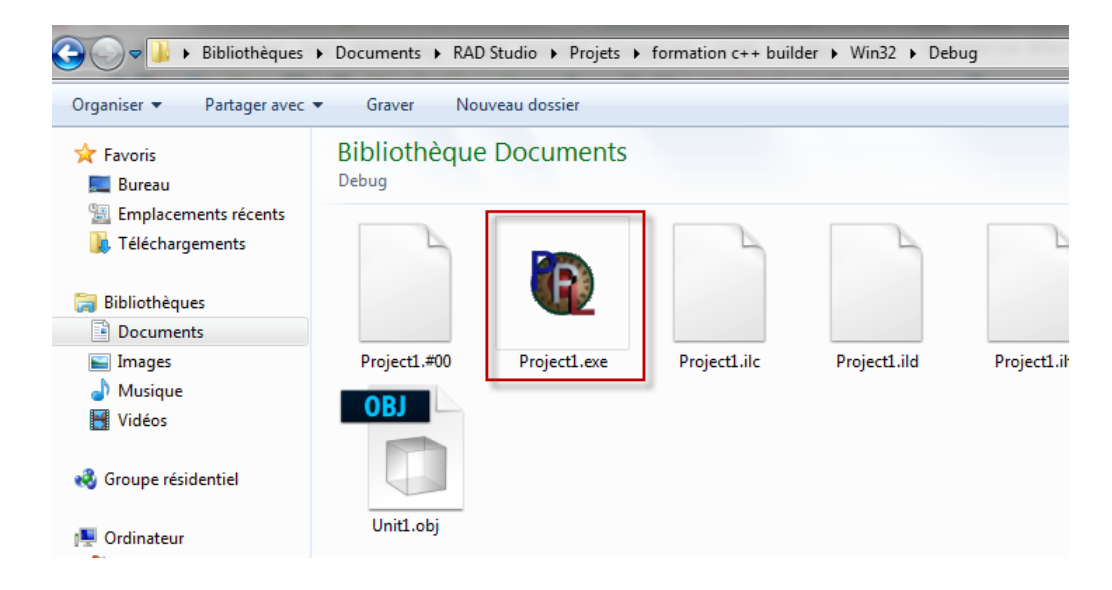

- Exercice d'application :
  - Cahier des charges :
    - On veut changer le contenu d'un texte en appuyant sur un bouton (bonjour devient salut)
- Ajoute sur la page un Label depuis la palette d'outils

| Project1.cb 🗄 Vue Modèle | Rexplorateur |
|--------------------------|--------------|
| 🕂 Palette d'outils       | <b>#</b> 8   |
| 🗈 👻 🔓 🔍 label            | 8            |
| 🗆 Standard               |              |
| 📧 TLabel                 |              |
| 🗆 Supplément             |              |
| 🔠 TLinkLabel             |              |

Sélectionnez Tlabel avec la souris et faites le glisser sur la page

| Page d'accueil                | Unit1.cpp                              | Déploiement Project 1                 |  |
|-------------------------------|----------------------------------------|---------------------------------------|--|
|                               |                                        |                                       |  |
| Formation st                  | i2d C++                                |                                       |  |
|                               |                                        |                                       |  |
|                               |                                        |                                       |  |
|                               | <mark>.</mark>                         |                                       |  |
|                               |                                        |                                       |  |
| a di anti a di anti a di anti | el 🖸 🗄 👘 👘                             |                                       |  |
|                               | P' 🔍                                   |                                       |  |
|                               | <mark>.</mark>                         |                                       |  |
| <del></del>                   | ······································ |                                       |  |
|                               |                                        |                                       |  |
|                               |                                        |                                       |  |
|                               |                                        |                                       |  |
|                               |                                        |                                       |  |
|                               |                                        |                                       |  |
|                               |                                        |                                       |  |
|                               |                                        |                                       |  |
|                               |                                        |                                       |  |
|                               |                                        |                                       |  |
|                               |                                        |                                       |  |
|                               |                                        |                                       |  |
|                               |                                        | · · · · · · · · · · · · · · · · · · · |  |
|                               |                                        | · · · · · · · · · · · · · · · · · · · |  |
|                               |                                        |                                       |  |
|                               |                                        |                                       |  |
|                               |                                        |                                       |  |
|                               |                                        |                                       |  |
|                               |                                        |                                       |  |

Nom :.....

Prénom :.....

• Faire la même chose avec un bouton

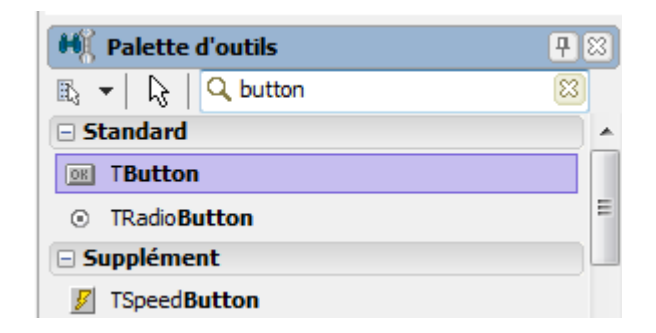

| ł  |   | 1 | I | F | br | m | at | tio | or  | 13  | sti | 2 | d  | C  | +  | ÷    |     |    |     |   |   |     |   |   |   |   |   |   |    |    |     |   |   |    |    |   |         |     |   |   |    | ŀ   | C   | _   |   |    | e | )   |     | S | 3  |
|----|---|---|---|---|----|---|----|-----|-----|-----|-----|---|----|----|----|------|-----|----|-----|---|---|-----|---|---|---|---|---|---|----|----|-----|---|---|----|----|---|---------|-----|---|---|----|-----|-----|-----|---|----|---|-----|-----|---|----|
| •  |   |   |   |   |    |   |    |     | 1   | 1   | 1   | 1 | ÷  | ÷  | ÷  | ÷    | 1   |    |     |   |   | 1   | 1 | 1 | 1 | ÷ | ÷ | ÷ | 1  | 1  | •   |   | ÷ | ÷  | 1  | • |         | 1   | ÷ | ÷ | ÷  |     |     | 1   | - | -  |   | -   | -   | 1 | 1  |
| •  |   |   |   |   |    |   |    |     |     |     |     |   |    |    | 1  | •    |     |    |     |   |   |     |   |   |   |   |   | • | 1  |    | •   |   | • | 1  |    |   |         |     |   |   | •  |     | • • |     |   |    | 1 | • • | 1.1 | 1 | •  |
| •  | • |   |   | • |    |   |    |     |     | •   |     |   | •  |    |    | •    | •   | •  | • • |   |   |     |   | • | • |   |   | • |    | •  | • • |   | • |    |    | • | • •     |     |   | • | •  |     | • • |     |   | •  |   | • • |     |   | •  |
| •  |   |   |   |   |    |   |    |     |     |     | 1   |   |    |    | 1  |      |     |    |     |   |   |     |   |   |   |   |   |   | 1  |    | •   |   |   | 1  | 1  |   |         |     | 1 |   |    | 1   |     |     |   |    | 1 | • • | 1   | 1 |    |
| 1  |   |   |   |   |    |   |    |     |     |     |     |   | 1  | _  | _  | _    | _   | _  | _   | _ |   | 1.1 |   |   |   |   |   |   | 1  |    | •   |   |   |    |    |   |         |     |   |   |    | 1   |     |     |   |    |   | 1.1 | 1   | 1 | •  |
| 1  | • |   |   |   |    |   |    |     |     | •   |     |   |    |    | F  | lu i | tte | on | 1   |   |   | •   |   |   |   |   |   | • |    | •  | • • |   | • |    |    | • | • •     |     |   | • | •  |     | • • |     |   | •  |   | • • |     | 1 | •  |
| 1  |   |   |   |   |    |   |    |     |     |     |     |   | l  |    |    | ~    |     |    | -   |   |   |     |   |   |   |   |   |   |    |    | •   |   | • |    |    |   |         |     |   |   |    |     |     |     |   | •  |   |     |     | 1 | •  |
| Ċ. | 1 |   |   |   |    |   |    | - 1 | 1   | -   | 1   |   |    |    |    |      |     |    |     |   |   | - 1 | 1 | 1 |   | 1 |   |   | ÷. | ÷. |     |   |   | ÷. | ÷. | 1 |         | - 1 | 1 |   | ÷. | 1   |     | - 1 |   | 1  | 1 |     |     | 0 | ÷. |
| [  |   |   |   |   |    |   |    |     |     |     |     |   |    |    | ÷. |      |     |    |     |   |   |     |   |   |   | 1 | 1 |   |    |    |     |   |   | 1  |    |   |         |     | 1 | 1 |    |     |     |     |   | 1  |   |     |     | 1 | 1  |
|    |   |   |   |   |    |   |    |     | 1   |     | 1   |   |    |    | ÷  |      | 2   |    |     |   |   |     | - | - |   | 1 |   |   | 2  |    |     |   |   | 1  | 2  | 1 |         | -   | 1 |   | 1  |     |     |     |   | 1  |   |     |     |   | 1  |
|    |   |   |   |   |    |   |    |     |     |     |     |   |    |    |    |      |     |    |     |   |   |     |   |   |   |   |   |   |    |    |     |   |   |    |    |   | <br>    |     |   |   |    |     |     |     |   |    |   |     |     |   |    |
|    |   |   |   |   |    |   |    |     |     |     |     |   |    |    |    |      |     |    |     |   |   |     |   |   |   |   |   |   |    |    |     |   |   |    |    |   |         |     |   |   |    |     |     |     |   |    |   |     |     | 1 |    |
|    |   |   |   |   |    |   |    |     |     |     |     |   | 1  | al | be | 11   |     |    |     |   |   |     |   |   |   |   |   |   |    |    |     |   |   |    |    |   | <br>    |     |   |   |    |     |     |     |   |    |   |     |     |   |    |
|    |   |   |   |   |    |   |    |     |     |     |     |   | -7 |    |    |      |     |    |     |   |   |     |   |   |   |   |   |   |    |    |     |   |   |    |    |   | <br>    |     |   |   |    |     |     |     |   |    |   |     |     |   |    |
|    |   |   |   |   |    |   |    |     |     |     |     |   |    |    |    |      |     |    |     |   |   |     |   |   |   |   |   |   |    |    |     |   |   |    |    |   | <br>    |     |   |   |    |     |     |     |   |    |   |     |     |   |    |
|    |   |   |   |   |    |   |    |     |     |     |     |   |    |    |    |      |     |    |     |   |   |     |   |   |   |   |   |   |    |    |     |   |   |    |    |   | <br>    |     |   |   |    |     |     |     |   |    |   |     |     |   |    |
| ÷  |   |   |   |   |    |   |    |     |     |     |     |   |    |    |    |      |     |    |     |   |   |     |   |   |   |   |   |   |    |    |     |   |   |    |    |   |         |     |   |   |    |     |     |     |   |    |   |     | ÷   |   |    |
| ÷  | • |   |   |   |    |   | •  |     |     | •   |     |   | ·  |    | ÷  | •    | •   | •  | • • |   | • |     |   | • | • |   |   | • |    | •  | • • | • | • |    | •  | • | <br>• • |     |   | • | •  | • • | • • |     |   | •  | • | • • | • • |   | •  |
| ÷  |   |   |   |   |    |   |    |     |     |     |     |   |    |    | ÷  | •    |     |    |     |   |   |     |   |   |   |   |   | • |    |    | • • |   |   |    |    | • |         |     |   |   |    |     | • • |     |   |    | • |     | ÷ • |   | •  |
| •  |   |   |   |   |    |   |    |     |     |     |     |   |    |    |    | •    |     | •  | •   |   |   |     |   |   |   |   |   | • | ۰. | •  | •   |   |   |    |    | • |         |     |   |   | •  |     |     |     |   |    | • | • • | •   |   | ٠. |
| •  | • |   |   |   |    |   | •  |     |     | •   |     |   | •  |    |    | •    | •   | •  | • • |   | • |     |   | • | • |   | • | • | •  | •  | • • | • | • |    | •  | • | • •     |     |   | • | •  | • • | • • |     |   | ٠. | • | • • | •   |   | •  |
| r. | • |   |   |   |    |   |    |     |     | •   |     |   | •  |    | 1  | •    | •   | •  |     |   |   |     |   |   |   | 1 |   | • | 1  | •  | • • |   | • |    | 1  | • | • •     |     | 1 |   | •  |     | • • |     |   |    |   | • • |     |   | •  |
| 1  |   |   |   |   |    |   |    |     |     |     |     |   | •  |    |    | •    |     |    |     |   |   |     |   |   |   |   |   |   | 1  |    | •   |   |   | 1  |    |   |         |     |   |   |    | 1   |     |     |   |    | 1 | • • | 1.1 | 1 | •  |
| •  | • |   |   |   |    |   |    |     |     | •   |     |   | •  |    |    | •    | •   | •  | • • |   |   |     |   |   | • |   |   | • |    | •  | • • |   | • |    |    | • | • •     |     |   | • | •  |     | • • |     |   | •  |   | • • |     | 1 | •  |
| 1  |   |   |   |   |    |   |    |     |     |     |     |   |    |    | 1  |      |     |    |     |   |   |     |   |   |   |   |   |   | 1  |    | • • |   |   |    |    |   |         |     | 1 |   |    |     |     |     |   |    |   |     |     | 1 |    |
| [  | 1 |   |   |   |    |   |    |     |     |     | 1   | 1 | 1  | 1  | 1  | 1    | 1   | 1  |     |   |   | 1   | 1 | 1 | 1 | 1 | 1 | 1 | 1  | 1  |     |   | 1 | 1  | 1  |   |         |     | 1 | 1 | 1  | 1.1 |     | 1   |   |    | 1 |     |     |   | 1  |
| [  |   |   |   |   |    |   |    |     |     |     |     |   |    | 1  | Ĵ. |      |     |    |     |   |   |     |   |   |   | 1 | 1 |   |    |    |     |   |   | 1  |    |   |         |     | 1 | 1 |    |     |     |     |   | 1  |   |     |     | 1 | 1  |
| Ē. |   |   |   |   |    |   |    | - 1 | - 1 | - 1 | - 1 |   |    |    | 0  | 2    | 2   |    |     |   |   | - 1 |   |   |   |   |   | 2 | 2  | 2  |     |   |   | 0  | 2  | 1 |         | - 1 |   |   | 2  |     |     | - 1 |   | 1  |   |     |     | 0 | 1  |
|    |   |   |   |   |    |   |    |     |     |     |     |   |    |    |    |      |     |    |     |   |   |     |   |   |   |   |   |   |    |    |     |   |   |    |    |   |         |     |   |   |    |     |     |     |   |    |   |     |     |   |    |

• Changer la propriété Caption du bouton

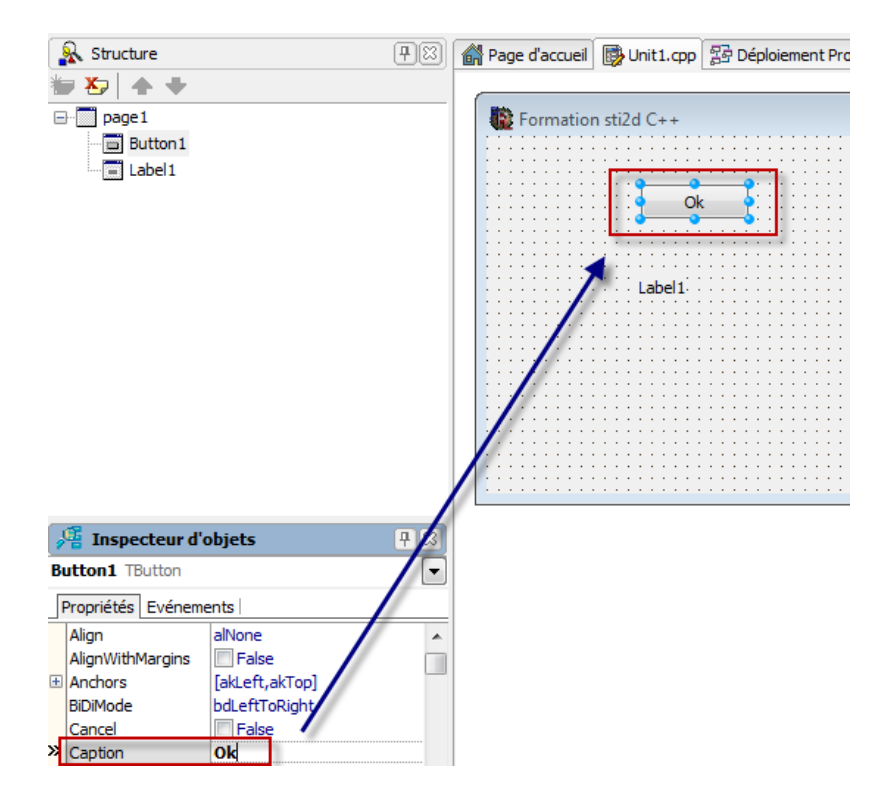

• Que remarquez-vous au niveau du bouton ?

• Changer la propriété Caption du label

| <b>₩ 2</b>   <b>↑ ↓</b>     |                                         |  |
|-----------------------------|-----------------------------------------|--|
| page1                       | Formation sti2d C++                     |  |
| Button1                     |                                         |  |
| Label1                      |                                         |  |
|                             |                                         |  |
|                             | ·····                                   |  |
|                             | • • • • • • • • • • • • • • • • • • • • |  |
|                             |                                         |  |
|                             |                                         |  |
|                             | ••••••••••••••••••••••••••••••••••••••• |  |
|                             |                                         |  |
|                             |                                         |  |
|                             | • • • • • • • • • • • • • • • • • • • • |  |
|                             | • • • • • • • • • • • • • • • • • • • • |  |
|                             |                                         |  |
|                             |                                         |  |
|                             | •••                                     |  |
|                             |                                         |  |
| 📲 Inspecteur d'objets 🛛 🕂 😂 |                                         |  |
| Label1 TLabel               | /                                       |  |
| Propriétés Evénements       |                                         |  |
| Alignment taLeftJustify     |                                         |  |
| AlignWithMargins False      |                                         |  |
| Anchors     [akLeft,akTop]  |                                         |  |
| AutoSize ITrue              |                                         |  |
| ≫ BiDiMode bdLeftToRiaht ▼  |                                         |  |
| Caption boniour             |                                         |  |

- Que remarquez-vous au niveau du Label ?
- Maintenant, on va modifier la propriété de l'évènement Onclick du bouton

| 1  | 🦉 Inspecteur d'o   | bjets 🕂 🕄      |
|----|--------------------|----------------|
| Bı | utton1 TButton     |                |
| F  | Propriétés Evéneme | ents           |
|    | Images             | A              |
| Ð  | LiveBindings       | LiveBindings   |
| »  | OnClick            | clicbouton 💌 😑 |
|    | OnContextPopup     |                |
|    | OnDragDrop         |                |
|    | OnDragOver         |                |

- Que se passe-t-il au niveau de la page unit1.cpp ?
- Ecrire dans la page

void \_\_fastcall Tpage1::clicbouton(TObject \*Sender)

{

#### this->Label1->Caption="salut";

}

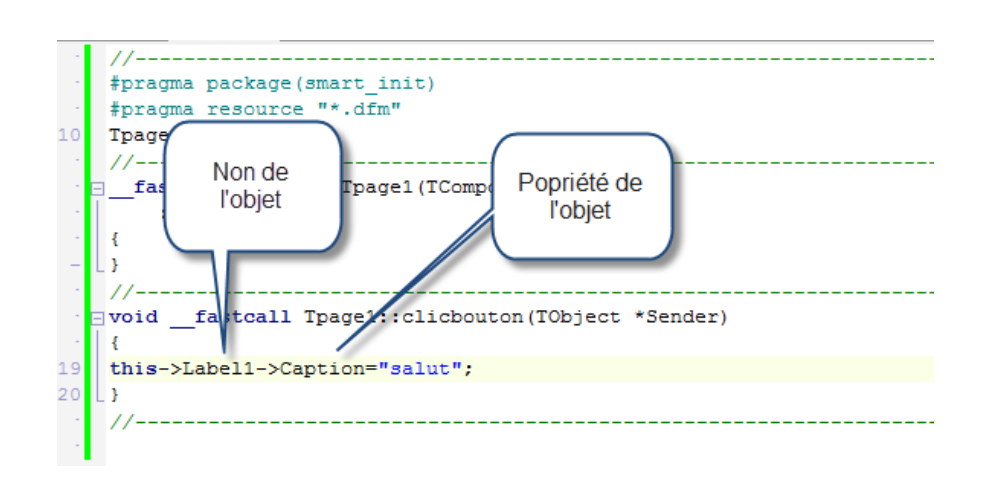

- Compiler l'application.
- Appuyer sur le bouton que remarquez-vous ?
- Réaliser une nouvelle application ci-dessous

| 🖥 Forma | tion sti2d C++ |             |                                       |
|---------|----------------|-------------|---------------------------------------|
|         |                |             |                                       |
|         |                |             |                                       |
|         |                |             |                                       |
|         |                |             |                                       |
|         |                | hut honigur |                                       |
|         | Sd             | iut Donjour |                                       |
|         |                |             | · · · · · · · · · · · · · · · · · · · |
|         |                |             |                                       |
|         |                |             |                                       |
|         |                |             |                                       |
|         |                |             |                                       |
|         | boniour        |             |                                       |
|         |                |             |                                       |
|         |                |             |                                       |
|         |                |             |                                       |
|         |                |             |                                       |
|         |                |             |                                       |
|         |                |             |                                       |
|         |                |             |                                       |
|         |                |             |                                       |
|         |                |             |                                       |
|         |                |             |                                       |
|         |                |             |                                       |
|         |                |             |                                       |
|         |                |             |                                       |
|         |                |             |                                       |

#### Nom :..... Pré

Prénom :....

#### • Cahier des charges

- Quand on appuie sur le bouton salut : le texte salut doit s'écrire
- Quand on appuie sur le bouton bonjour : le texte bonjour doit s'écrire

#### • Correction :

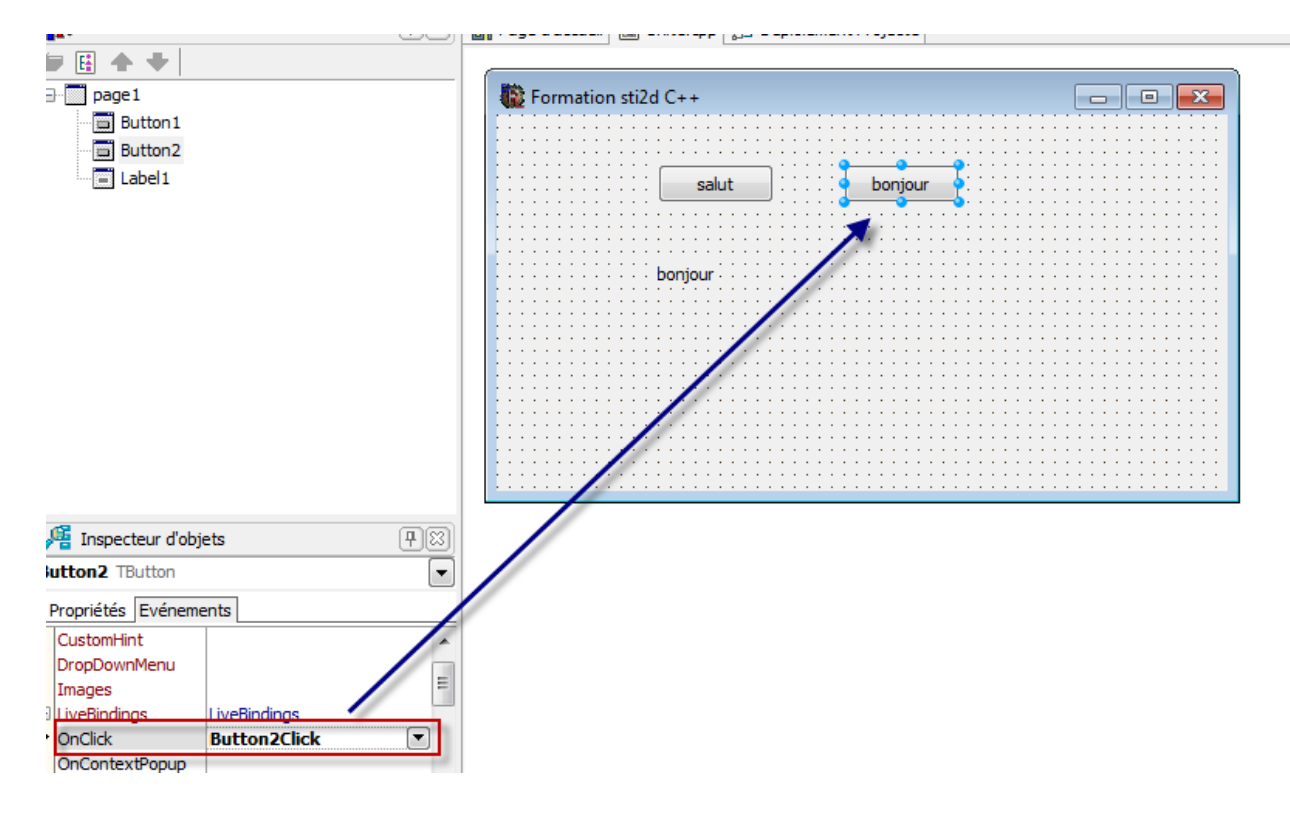

Nom :..... Prénom :.... 🔐 Page d'accueil 📓 Unit1.cpp 😰 Déploiement Project1 #pragma resource "\*.dfm" Tpage1 \*page1; //----fastcall Tpage1::Tpage1(TComponent\* Owner) — : TForm(Owner) { L } 11---void \_\_fastcall Tpage1::clicbouton(TObject \*Sender) { this->Label1->Caption="salut"; L } //---void \_\_fastcall Tpage1::Button2Click(TObject \*Sender) { this->Label1->Caption="bonjour"; L} L

- Deuxième exercice d'application :
  - o On veut créer une application qui change les Euros en Dollars US

Cours de l'euro et du dollar US :

http://www.daily-bourse.fr/forex-EURO-DOLLAR-US-parite-EUR-USD.php

• Pour l'application suivante on va devoir utiliser deux variables pour la valeur en Euro et en dollar.

Il existe plusieurs types de variables, et chacun correspond à une taille maximale de nombre, ou un caractère, ou encore une vérité. Plus le type peut contenir de gros nombres, plus il utilise de place en mémoire.

Nom :.....

...... Prénom :.....

• bool

Utilise généralement 1 octet en mémoire, valeurs : true ou false.

• char

Utilise généralement 1 octet en mémoire, permet de stocker un caractère, valeurs : 256 caractères.

• unsigned short int

Utilise généralement 2 octets en mémoire, valeurs : de 0 à 65 535.

• short int

Utilise généralement 2 octets en mémoire, valeurs : de -32768 à 32 767.

• unsigned long int

Utilise généralement 4 octets en mémoire, valeurs : de 0 à 4 294 967 295.

long int

Utilise généralement 4 octets en mémoire, valeurs : de -2 147 483 648 à 2 147 483 647.

• int (16 bits)

Utilise généralement 2 octets en mémoire, valeurs : de -32 768 à 32 767.

int (32 bits)

Utilise généralement 4 octets en mémoire, valeurs : de -2 147 483 648 à 2 147 483 647.

• unsigned int (16 bits)

Utilise généralement 2 octets en mémoire, valeurs : de 0 à 65 535.

• unsigned int (32 bits) Utilise généralement 2 octets en mémoire, valeurs : de 0 à 4 294 967 295.

• double

Utilise généralement 8 octets en mémoire, valeurs : de 2.2e-308 à 3.4e-38.

• float

Utilise généralement 4 octets en mémoire, valeurs : de 1.2e-308 à 3.4e-38.

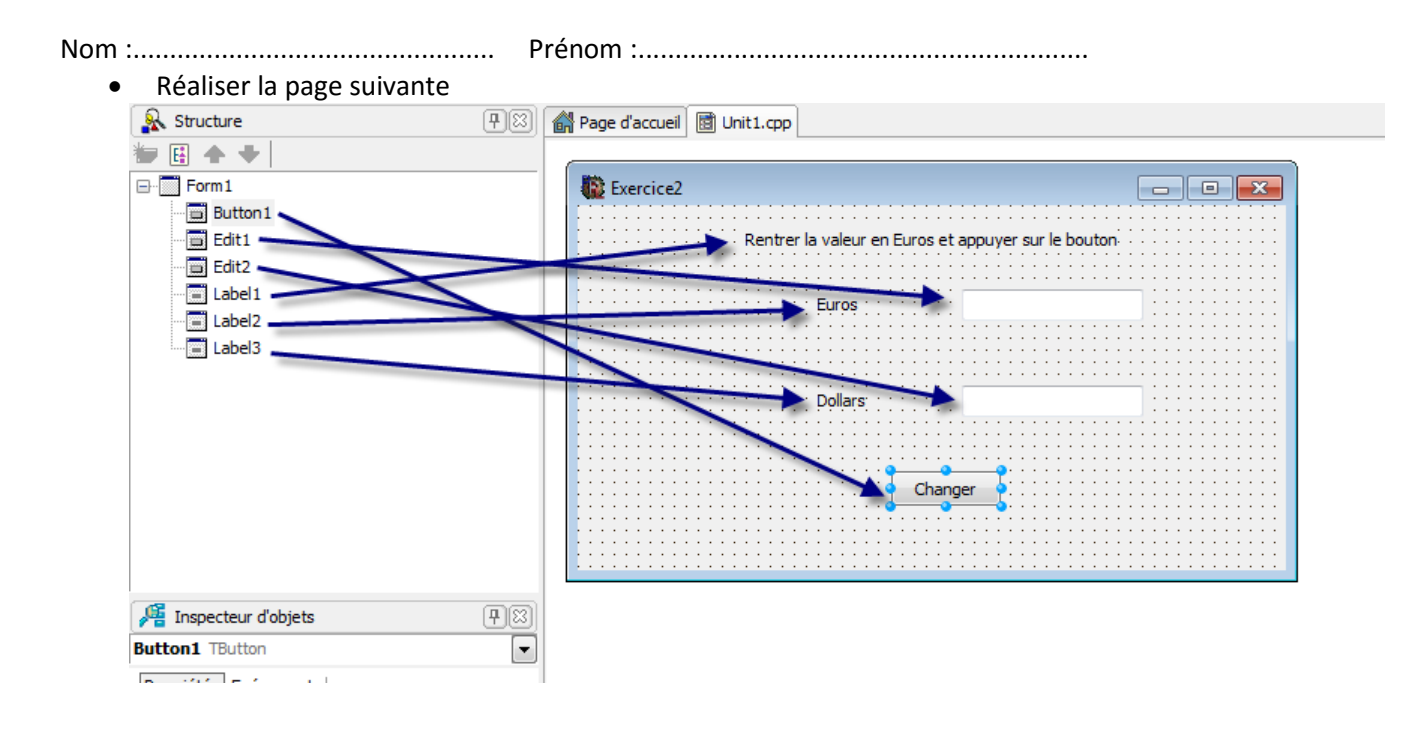

• Ecrire le programme suivant

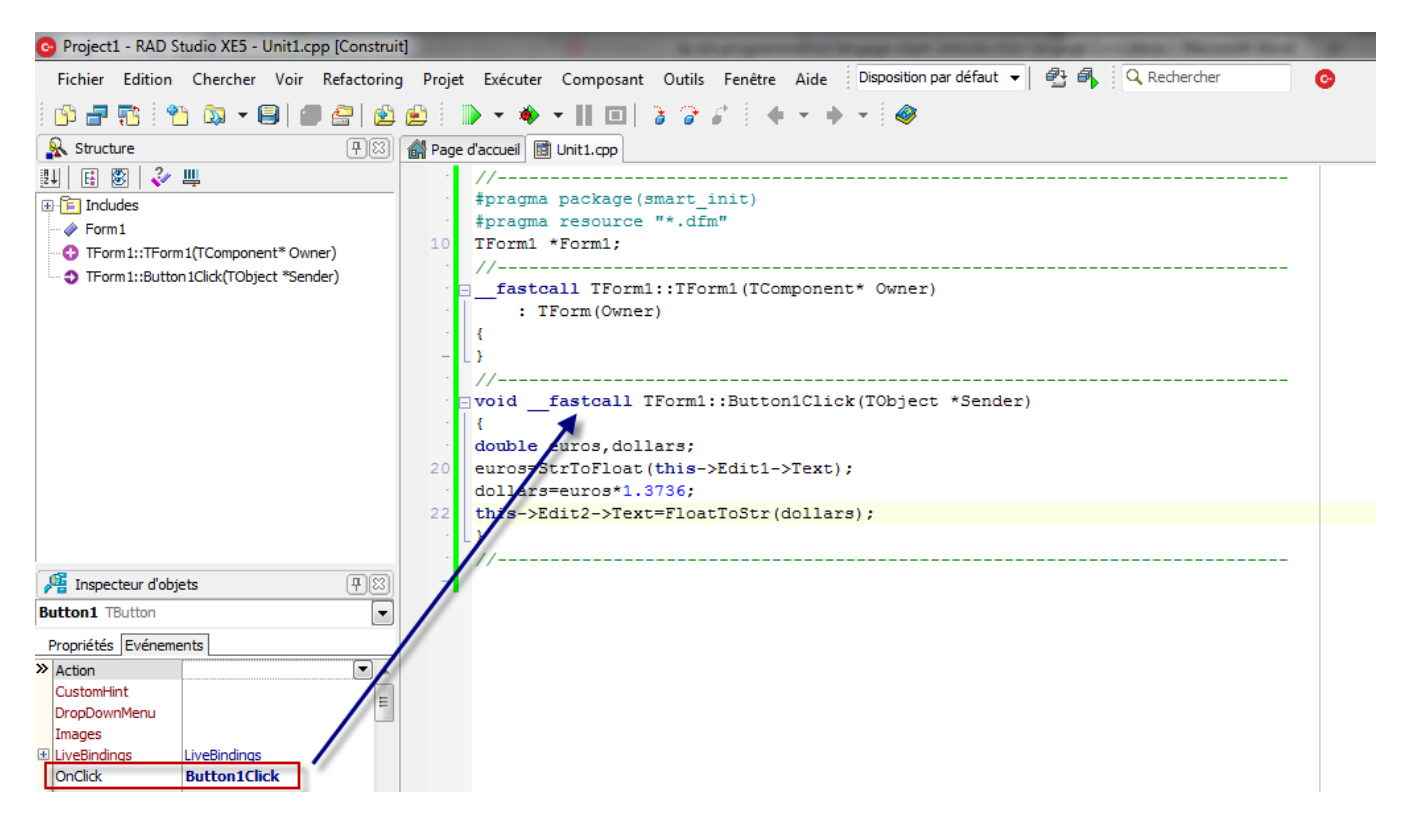

- Tester le programme
- Mettre un mot à la place d'un chiffre dans l'Euros et valider. Que se passe-t-il ?
- A quoi correspond « StrToFloat » ?
- A quoi correspond « FloatToStr » ?
- Dans la définition des variables, que veut dire une variable « double » ?
- Le souci, c'est que l'utilisateur peut rentrer une lettre ou un chiffre. Donc maintenant nous allons contrôler le type de touche appuyé.

Pour cela nous allons utiliser l'évènement Onkeypress dans Edit1, qui va permet de récupérer la valeur de la touche appuyée dans la variable « Key ».

#### Remarque :

Key paramètre dans l'OnKeyPress gestionnaire d'événements est de type Char, par conséquent, la **OnKeyPress** événement enregistre le caractère ASCII de la touche pressée. Les touches qui ne correspondent pas à un ASCII Char valeur (MAJ ou F1, par exemple) ne génèrent pas un OnKeyPress événement. Les combinaisons de touches (comme SHIFT + A) génére un seul **OnKeyPress** événement (pour cet exemple, SHIFT + A entraîne une clé valeur de "A" si le verrouillage des majuscules est éteint). Pour répondre à des touches non-ASCII ou combinaisons de touches, utilisez le OnKeyDown ou OnKeyUp gestionnaire d'événements.

Les touches de 0 à 9, ont des valeurs comprises de 48 à 57.

Nous allons donc contrôler d'abord, si la valeur Key à une valeur supérieure à 48 et inférieure à 57. Dans le cas contraire on attribuera la valeur 0 et on affichera le message « touche incorrecte ».

• Ecrire le programme suivant.

| -   |                    |               | ÷.          |     | void | fastcall  | TForm1::Edit1Ke  | yPress (TObject | *Sender, | System::WideChar | &Key) |
|-----|--------------------|---------------|-------------|-----|------|-----------|------------------|-----------------|----------|------------------|-------|
|     | 🖷 Inspecteur d'obj | ets           | <b>#</b> 23 |     | {    |           |                  |                 |          |                  |       |
| E   | dit1 TEdit         |               | -           |     | if   | (Key < 48 | Key > 57)        |                 |          |                  |       |
|     | Propriétés Evéneme | ents          |             |     |      | {         |                  |                 |          |                  |       |
|     | OnGesture          |               |             | 11. |      | Show      | Message ("touche | incorrecte");   |          |                  |       |
|     | OnKeyDown          |               |             | 32  |      |           |                  |                 |          |                  |       |
| ≫   | OnKeyPress         | Edit1KeyPress |             |     |      | Key = 0;  |                  |                 |          |                  |       |
| 1   | OnKeyUp            |               | _           | -   |      | }         |                  |                 |          |                  |       |
|     | OnMouseActivate    |               | -           | _   |      |           |                  |                 |          |                  |       |
|     | OnMouseDown        |               | =           |     | 3    |           |                  |                 |          |                  |       |
|     | OnMouseEnter       |               |             |     | 11   |           |                  |                 |          |                  |       |
|     | OnMouseLeave       |               | -           |     | //   |           |                  |                 |          |                  |       |
|     |                    | 1             |             |     |      |           |                  |                 |          |                  |       |
| Lie | er visuellement    |               |             |     |      |           |                  |                 |          |                  |       |

#### Rappel :

• Les opérateurs de conditions

Comme leur nom l'indique, ces opérateurs vont permettre de comparer diverses valeurs entre elles. En tout, ils sont au nombre de huit, les voici :

| Opérateur | Signification                |
|-----------|------------------------------|
| ==        | égal à                       |
| <u>=</u>  | différent de                 |
| ===       | contenu et type égal à       |
| !==       | contenu ou type différent de |
| >         | supérieur à                  |
| >=        | supérieur ou égal à          |
| <         | inférieur à                  |
| <=        | inférieur ou égal à          |

### • Les opérateurs logiques

Ils fonctionnent sur le même principe qu'une table de vérité en électronique. Ils sont nombre de trois :

| Opérateur | Type de logique | Utilisation        |
|-----------|-----------------|--------------------|
| &&        | ET              | valeur1 && valeur2 |
|           | OU              | valeur1    valeur2 |
| !         | NON             | !valeur            |

- Que se passe-t-il lorsqu'on tape un chiffre ou une lettre ?
- Exercice d'application
  - On veut déplacer une boule dans un carré par l'intermédiaire des flèches du clavier et afficher la valeur de la touche.
  - Contraintes :
    - La page doit faire 602x823
    - Le carré 400x400 doit être centré sur la page
    - La boule 100x100
    - L'image des touches 150x100 doit être centrée sur la page
    - Utiliser un Tpanel pour positionner les éléments

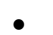

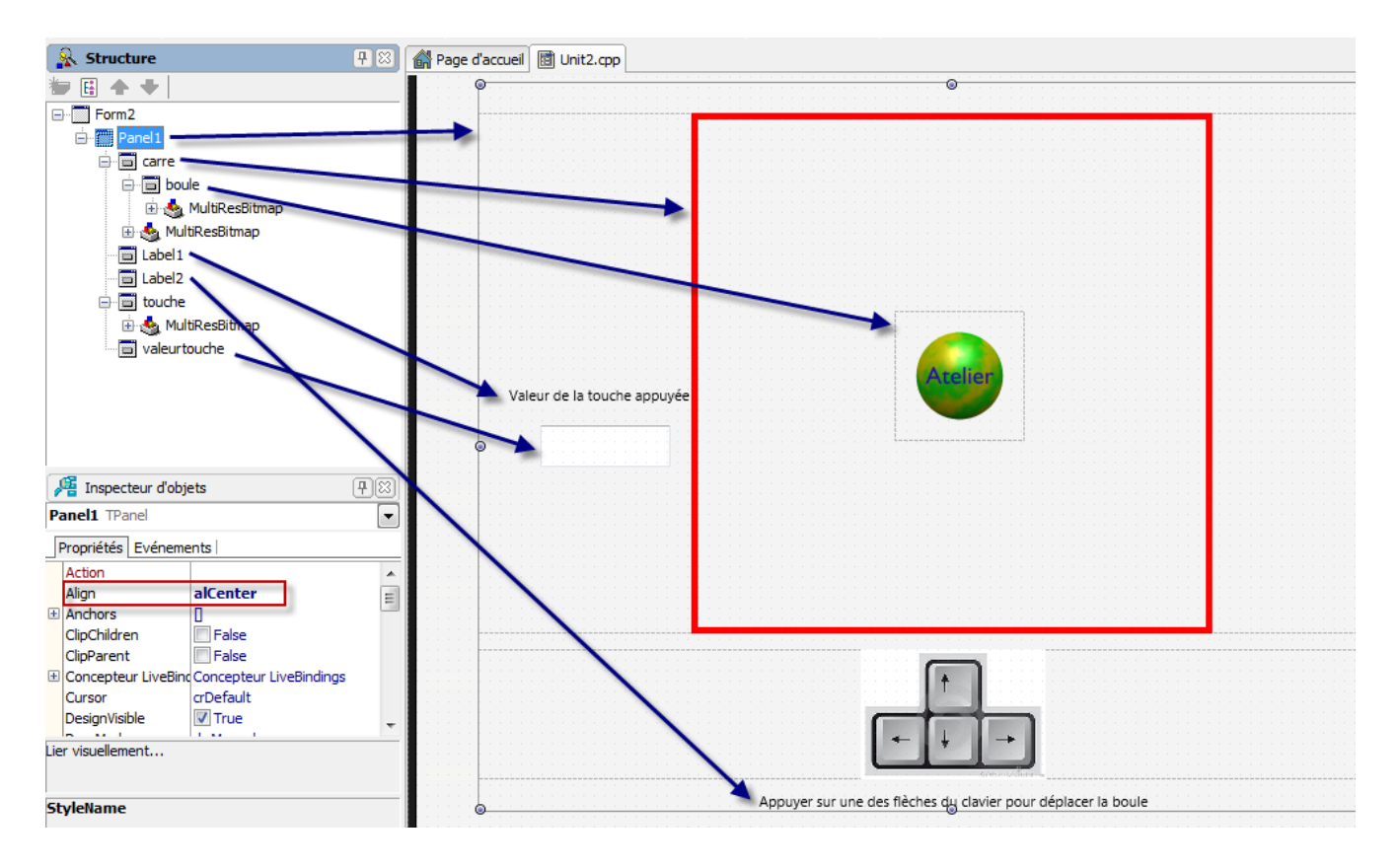

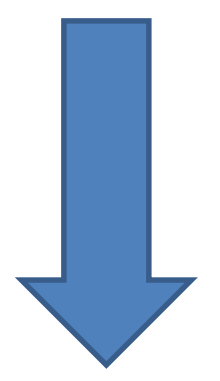

| Nom :                       | Prénom :                                                      |   |
|-----------------------------|---------------------------------------------------------------|---|
| Exercice3                   |                                                               | × |
| Valeur de la touche appuyée | Arelier                                                       |   |
|                             |                                                               |   |
|                             | Appuyer sur une des flèches du clavier pour déplacer la boule |   |

• Pour les images utiliser l'objet Timage

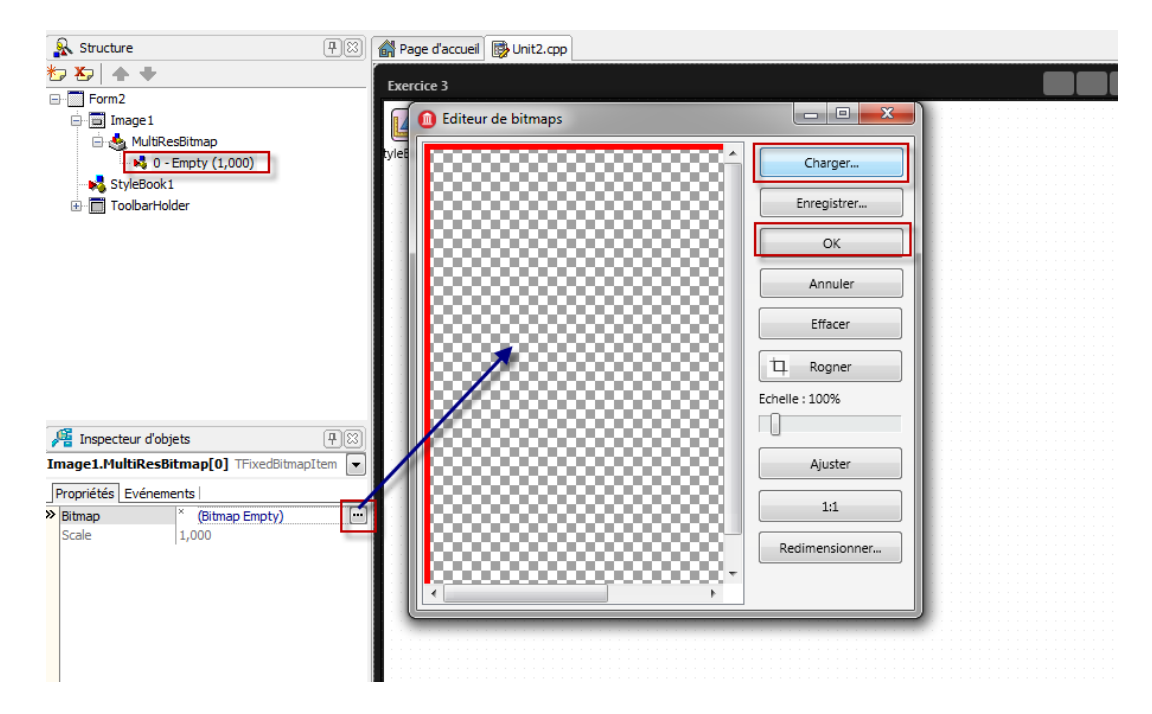

- Si l'utilisateur n'appuie pas sur une des flèches, afficher le message « touche incorrecte »
- Pour contrôler la valeur de la touche, on utilisera l'évènement OnKeydown

Utilisez l'OnKeyDown gestionnaire d'événements pour spécifier un traitement spécial à se produire quand une touche est enfoncée. Le **OnKeyDown** gestionnaire peut répondre aux touches du clavier, y compris les touches de fonction et touches combinées avec le MAJ, ALT et CTRL boutons de la souris enfoncé les touches, et. **Remarque:** TCheckBox ne se déclenche pas **OnKeyDown** événements pour les touches fléchées.

• Pour tester la touche on utilisera la fonction SWITCH

#### <u>Syntaxe</u>

```
switch ( <variable switch> ) {
case <expression constante> : <instruction>;
break:
  .
default: <instruction>;
}
Exemple :
using namespace std;
int main(int argc, char * argv[])
{
 char ch;
 cout << "APPUYEZ sur a, b OU c. TOUT AUTRE CHOIX METTRA FIN A CE PROGRAMME." << endl;
 for ( /* TOUJOURS */; cin >> ch; )
  switch (ch)
  {
   case 'a' : /* LE CHOIX DE a A SA PROPRE ACTION. */
    cout << endl << "Option a sélectionnée." << endl;
    break;
   case 'b': /* b ET c DONNENT LES MEMES RESULTATS. */
   case 'c':
    cout << endl << "Option b ou c sélectionnée." << endl;
    break;
   default:
    cout << endl << "CHOIX INCORRECT ! Au revoir ..." << endl;
    return(-1);
  }
}
```

• Pour contrôler la position de la boule, utiliser la propriété position X et Y

```
(this->boule->Position->X);
t(this->boule->Position->Y);
```

Prénom :....

• Créer l'application

😅 RAD Studio 10 Seattle

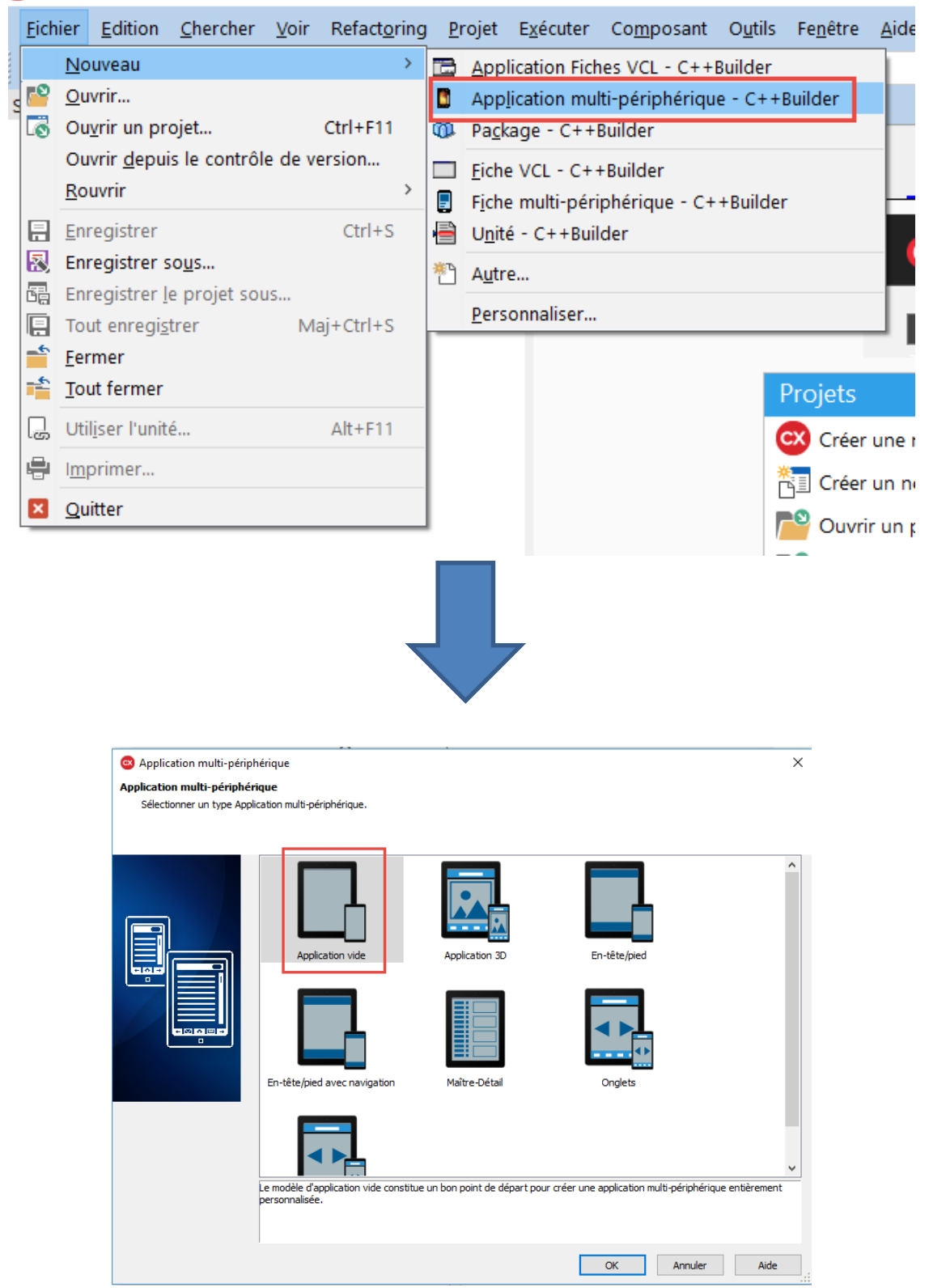